#### **Over 60 Day Taxation for TRIP Travel Expense Report**

Over 60 Day Taxation Link: http://www.uky.edu/ufs/over-60-day-taxation

#### Over 60 Day Taxation Form:

http://www.uky.edu/ufs/sites/www.uky.edu.ufs/files/eforms/Over%2060%20Day%20Taxation.pdf

\*If you fill out the 60 day tax form please make sure you keep copies of your TRIP. If the tax is applied, your trip will be rejected and the detail will no longer be available for review. The TRIP amount will be moved to payroll to be taxed. If you didn't keep a copy of the TRIP detail you will need to contact Leslie Duty to request a copy.

#### Sample of rejection e-mail

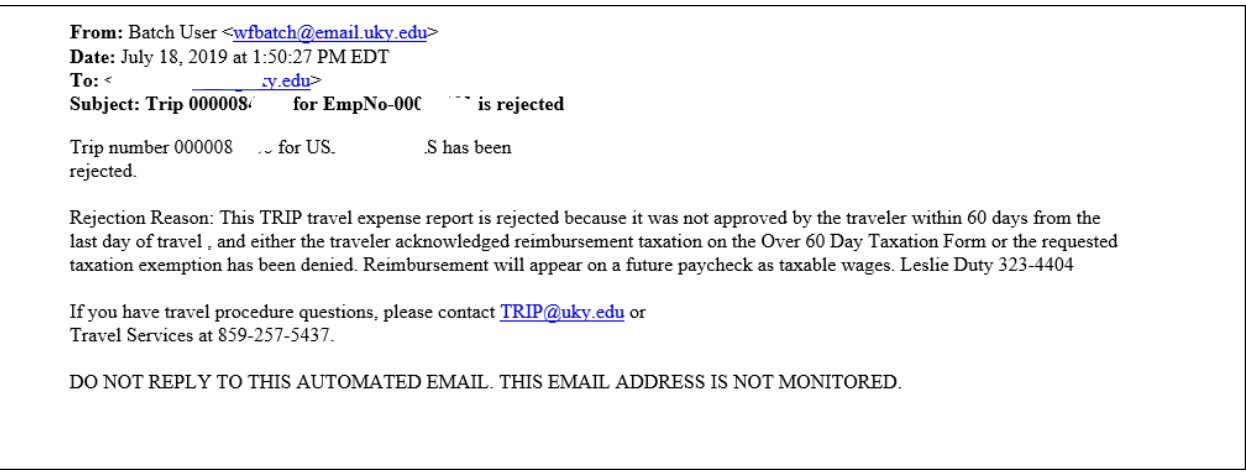

#### KSB1 or BW Reports

Running KSB1 or BW reports for reconcillation and you see a **ZD document type** and can't figure out what happened.

| Display Actual Cast Line Items for Cast Conters                    |              |                   |                  |       |                 |            |              |                      |        |            |                            |    |     |
|--------------------------------------------------------------------|--------------|-------------------|------------------|-------|-----------------|------------|--------------|----------------------|--------|------------|----------------------------|----|-----|
| Dispiay Actual Cost Line Items for Cost Centers                    |              |                   |                  |       |                 |            |              |                      |        |            |                            |    |     |
| 🕄 Document 🗞 Master Record 👌   🍳 📅   🚢 🐺   🔠 🖽 🖽   📓 🇏   😨 🔞 🤞   🗊 |              |                   |                  |       |                 |            |              |                      |        |            |                            |    |     |
|                                                                    |              |                   |                  |       |                 |            |              |                      |        |            |                            |    |     |
| Lavout MOAPYMIS MOA payments by cost center VV Active              |              |                   |                  |       |                 |            |              |                      |        |            |                            |    |     |
| Cost Center                                                        |              | 1013250001 BAT    | H - CES INCOME   | mour  | up<br>D         |            |              |                      |        |            |                            |    |     |
| Report currenc                                                     | v            | USD US            | Dollar           |       |                 |            |              |                      |        |            |                            |    |     |
|                                                                    | -            |                   |                  |       |                 |            |              |                      |        |            |                            |    |     |
|                                                                    |              |                   |                  |       |                 |            |              |                      |        |            |                            |    |     |
|                                                                    |              |                   |                  |       |                 |            |              |                      |        |            |                            |    |     |
| ļ.                                                                 |              |                   |                  |       |                 |            |              |                      |        |            |                            |    |     |
| Cost Center                                                        | Cost Element | Cost element name | Σ Val.in rep.cur | . Doc | Ref.document no | Doc. Date  | Posting Date | Document Header Text | OffAct | Offst.acct | Name of offsetting account | V. | Per |
| 1013250054                                                         | 530019       | Domestic Travel   | 462.30           | - SC  | 1200450123      | 06/30/2019 | 08/01/2019   | APSYE Accruals       | S      | 214000     | Year End Acct Pay          | 4  | 2   |
|                                                                    | 530019       | Domestic Travel   | 106.14           | - SC  | 1200450123      | 06/30/2019 | 08/01/2019   | APSYE Accruals       | S      | 214000     | Year End Acct Pay          | 4  | 2   |
|                                                                    | 530019       | Domestic Travel   | 27.26            | ZD    | 62282           | 08/06/2019 | 08/03/2019   | PP0000017695         | S      | 161100     | Payroll Clearing           | 4  | 2   |
|                                                                    | 530019       | Domestic Travel   | 124.12           | ZT    | 77997           | 07/31/2019 | 08/08/2019   | TR000000974          | К      | 814152     | Delaney Grace Simpson      | 4  | 2   |
|                                                                    | 530019       | Domestic Travel   | 38.28            | ZT    | 77998           | 06/30/2019 | 08/08/2019   | TR000000974          | к      | 814152     | Delaney Grace Simpson      | 4  | 2   |
|                                                                    | 530019       | Domestic Travel   | 225.00           | ZT    | 77999           | 07/12/2019 | 08/08/2019   | TR000000974          | к      | 814152     | Delaney Grace Simpson      | 4  | 2   |
|                                                                    | 530019       | Domestic Travel   | 130.00           | ZT    | 78098           | 06/30/2019 | 08/09/2019   | TR000000975          | к      | 814152     | Delaney Grace Simpson      | 4  | 2   |
| 1013250054                                                         | 3            |                   | 23.78            | -     |                 |            |              |                      |        |            |                            |    |     |
| л                                                                  | _            |                   | 23.78            |       |                 |            |              |                      |        |            |                            |    |     |
|                                                                    |              |                   | 25.70            |       |                 |            |              |                      |        |            |                            |    |     |

# SAP t-code ZCCWBS

- 1. Enter the Company Code UK00
- 2. Enter the selection period
- 3. Enter the **GL 530019** and **530039**
- 4. Enter the **Org Unit** or the **Cost Center**

| Cost Center Report - A        | dministrator |               |  |
|-------------------------------|--------------|---------------|--|
| 🏵 🔁 🗓                         |              |               |  |
| Selection Options             |              |               |  |
| Company Code                  | UK00 Q       |               |  |
| Selection Period              | 07/01/2018   | to 08/12/2019 |  |
| Cost Center                   |              | to            |  |
| Internal Order                |              | to            |  |
| WBS element                   |              | to            |  |
| GL Account                    | 530019       | to            |  |
| Employee                      |              | to            |  |
| Organizational unit           | 31005500     | to 31005506   |  |
| Payroll area                  |              | to            |  |
| Fund                          |              | to            |  |
| Wage Type Selections          |              |               |  |
| • Wage type application       |              |               |  |
| <ul> <li>Wage type</li> </ul> |              | to            |  |
| Other Selections              |              |               |  |
| Display Year-to-Date values   |              |               |  |
| Exclude Accruals              | $\checkmark$ |               |  |
| Output Options                |              |               |  |
| Directory up in the           |              |               |  |
| Display variant               |              |               |  |
|                               |              |               |  |

#### Snapshot of results from ZCCWBS

| Cost Center Report - Admini                                            | Cost Center Report - Administrator |                  |            |       |        |        |            |      |         |  |  |  |
|------------------------------------------------------------------------|------------------------------------|------------------|------------|-------|--------|--------|------------|------|---------|--|--|--|
| 문Payroll Details 🕑 Time Data Detail 🗃 FI/CO Postings 🧮 Payroll Cluster |                                    |                  |            |       |        |        |            |      |         |  |  |  |
|                                                                        |                                    |                  |            |       |        |        |            |      |         |  |  |  |
| Cost Center Report from 07/01/2019 to 08/12/2019                       |                                    |                  |            |       |        |        |            |      |         |  |  |  |
|                                                                        |                                    |                  |            |       |        |        |            |      |         |  |  |  |
| Cost Center Report - Administrator                                     | noo nage n                         | i inge type texe | Tunu       | nouio | 395.86 | 395.86 | into nodio | 2.00 | - Oraci |  |  |  |
| Cc 1013250054 - BOYLE - CES INC                                        |                                    |                  | 0011600400 |       | 395.86 | 395.86 |            | 2.00 |         |  |  |  |
| 🕨 🐣 Ee 000 9 - Kimberly Kay Ra                                         |                                    |                  | 0011600400 |       | 345.40 | 345.40 |            | 1.00 |         |  |  |  |
| 🝷 🚨 Ee 1100. 💿 - Cynara Renee F                                        |                                    |                  | 0011600400 |       | 50.46  | 50.46  |            | 1.00 |         |  |  |  |
| <ul> <li>Ce 0000530019 - Domestic</li> </ul>                           |                                    |                  | 0011600400 |       | 50.46  | 50.46  |            | 1.00 |         |  |  |  |
| <ul> <li>Travel Domestic</li> </ul>                                    | 2530                               | Travel Domestic  | 0011600400 |       | 50.46  | 50.46  |            | 1.00 |         |  |  |  |
| • 😨 07/20/2019                                                         | 2530                               | Travel Domestic  | 0011600400 |       | 23.20  | 23.20  |            | 1.00 |         |  |  |  |
| • 🚾 08/03/2019                                                         | • 🚾 08/03/2019 2530 Travel Do      |                  | 0011600400 |       | 27.26  | 27.26  |            |      |         |  |  |  |
|                                                                        |                                    |                  |            |       |        |        |            |      |         |  |  |  |
|                                                                        |                                    |                  |            |       |        |        |            |      |         |  |  |  |
|                                                                        |                                    |                  |            |       |        |        |            |      |         |  |  |  |

## PA20 infotype 0015

If you have access to PA20 infotype 0015 mountain top overview, then drill into the correct entry to get the TRIP #.

| 0 | Overview Additional Payments (0015) |                      |            |               |        |                                 |    |        |       |       |        |                   |        |        |   |  |
|---|-------------------------------------|----------------------|------------|---------------|--------|---------------------------------|----|--------|-------|-------|--------|-------------------|--------|--------|---|--|
| 0 | Sverview Additional Payments (0015) |                      |            |               |        |                                 |    |        |       |       |        |                   |        |        |   |  |
| 9 |                                     |                      |            |               |        |                                 |    |        |       |       |        |                   |        |        |   |  |
|   | Persor                              | erson ID I           |            |               |        | Pers.Assgn 11                   |    |        |       |       | 1168   | °≏685 11005178▼ 💱 |        |        |   |  |
| F | Name                                | ame Cyn              |            |               |        | -                               |    | ter    | Empl. | % 1   | .00.00 |                   |        |        |   |  |
| ≦ | EE gro                              | EE group A Staff     |            |               |        | Pers.area 1000 Main             |    |        |       |       |        | Campus            |        |        |   |  |
|   | EE sub                              | gr                   | oup        | 06 Non-Exer   | mpt 3  | npt 3 Pers. subarea 0001 Reg FT |    |        |       |       |        | -T                |        |        |   |  |
|   | 🐻 Ch                                | 00                   | se 01      | /01/1800      | to     | 12/31                           | /9 | 999    | STy.  |       | 1      |                   |        |        |   |  |
|   |                                     |                      |            |               |        |                                 |    |        |       |       |        |                   |        |        |   |  |
|   | W.                                  |                      | Wage typ   | e long text   | Date   |                                 | С  | Amount |       |       | Crcy   | I                 | Number | Unit . |   |  |
|   | 253                                 | 30                   | Travel Dor | mestic        | 07/25  | /2019                           |    |        | 2     | 27.26 | USD    |                   | 0.00   |        | - |  |
|   | 25                                  | 2530 Travel Domestic |            |               |        | /2019                           |    |        | 2     | 23.20 | ) USD  |                   | 0.00   |        | - |  |
|   | 25                                  | 30                   | 🗇 ivel Dor | mestic        | 03/13/ | /2019                           |    |        | 2     | 28.89 | USD    |                   | 0.00   |        |   |  |
|   | 28                                  | )5                   | LiveWell C | heck In Reba. | 01/18  | /2019                           |    |        | 10    | 00.00 | USD    |                   | 0.00   |        |   |  |
|   | 200                                 | 0                    | Ropofite A | duanca        | 07/21  | /2019                           |    |        | 25    | 50.00 | LICD   |                   | 0.00   |        |   |  |

#### \*The Assignment Number is the TRIP #.

| Dis | splay Additional P       | ayments (0015)                        |
|-----|--------------------------|---------------------------------------|
| A   | 🔓 🙇                      |                                       |
|     | Person ID 10             | Pers.Assgn 11005 385 11005178 🔻 🛂     |
| F   | Name C                   | Empl. % 100.00                        |
| - ₹ | EE group A St            | aff Pers.area 1000 Main Campus        |
|     | EE subgroup 06 No        | on-Exempt 3 Pers. subarea 0001 Reg FT |
|     |                          | Chng 07/11/2019 EMG0223               |
|     |                          |                                       |
|     | Additional Payments (001 | 5)                                    |
|     | Wage Type                | 2530 Travel Domestic                  |
|     | Amount                   | 23.20 USD Ind.val.                    |
|     | Number/unit              | 0.00                                  |
|     | Date of origin           | 07/04/2019                            |
|     | Default Date             | 00                                    |
|     | Assignment Number        | 85197 Pe er#                          |
|     | Reason for Change        | 02 Batch Loads                        |

## SPIN/ER - Payroll Preliminary Posting Report

### You can sort on GL and/or Wage type

|          | Pre Payroll Final - Fund Posting Information<br>Report run dates: 07/21/2019 - 08/03/2019 |              |                     |         |               |       |      |                |                               |          |        |                 |                |         |            |                         |                |
|----------|-------------------------------------------------------------------------------------------|--------------|---------------------|---------|---------------|-------|------|----------------|-------------------------------|----------|--------|-----------------|----------------|---------|------------|-------------------------|----------------|
| P.,      | Run Date                                                                                  | Run ID Simul | Organizational unit | Organiz | Cost Center O | Grant | W Fu | GL / Vendor No | GL Account & Description      | ID E Amo | ount P | Pay Area/Perior | d Posting Date | Run Typ | e Wagetype | Wagetype Description    | Internal Order |
| 10       | 08/06/2019                                                                                | 17695 Final  | 31005503            | 81314   | 1013250054 E  | GMNR  | 0    | 0000520405     | 0000520405-FICA-Clerical      | 1        |        | B1/16/2019      | 08/03/2019     | PP      | 9404       | Tax: ER Social Security |                |
|          | 08/06/2019                                                                                | Final        | 31005503            | 81314   | 1013250054 E  | GMNR  | 0    | 0000520405     | 0000520405-FICA-Clerical      | 1        |        | B1/16/2019      | 08/03/2019     | PP      | 9406       | Tax: ER Medicare        |                |
|          | 08/06/2019                                                                                | Final        | 31005503            | 81314   | 1013250054 E  | GMNR  | 0    | 0000530019     | 0000530019-Domestic Travel    | 1        | 27.26  | B1/16/2019      | 08/03/2019     | PP      | 2530       | Travel Domestic         |                |
|          | 08/06/2019                                                                                | Final        | 31005503            | 81314   | 1013250054 E  | GMNR  | 0    | 0000512031     | 0000512031-Clerical - Regular | 1        | )      | B1/16/2019      | 08/03/2019     | PP      | 3000       | Hours Worked            |                |
|          | 08/06/2019                                                                                | Final        | 31005503            | 81314   | 1013250054 E  | GMNR  | 0    | 0000512032     | 0000512032-Clerical - Nprod   | 1        |        | B1/16/2019      | 08/03/2019     | PP      | 3230       | TDL Non-Exempt          |                |
|          | 08/06/2019                                                                                | Final        | 31005503            | 81314   | 1013250054 E  | GMNR  | 0    | 0000520505     | 0000520505-Retmt-Clerical     | 1        |        | B1/16/2019      | 08/03/2019     | PP      | 9510       | 403b: TIAA/CREF ER      |                |
|          | 08/06/2019                                                                                | Final        | 31005503            | 81314   | 1013250054 E  | GMNR  | 0    | 0000520720     | 0000520720-MFB - Staff        | 1        |        | B1/16/2019      | 08/03/2019     | PP      | 9672       | Staff Misc Fringe       |                |
|          | 08/06/2019                                                                                | Final        | 31005503            | 81314   | 1013250054 E  | GMNR  | 0    | 0000520105     | 0000520105-EHC-Clerical       | 1        |        | B1/16/2019      | 08/03/2019     | PP      | 6035       | UK Regional Employer    |                |
|          | 08/06/2019                                                                                | Final        | 31005503            | 81314   | 1013250054 E  | GMNR  | 0    | 0000520205     | 0000520205-ELI-Clerical       | 1        |        | B1/16/2019      | 08/03/2019     | PP      | 6200       | Basic Life Ins Employer |                |
|          | 08/06/2019                                                                                | Final        | 31005503            | 81314   | 1013250054 E  | GMNR  | 0    | 0000520767     | 0000520767-ADD-Clerical       | 1        | 0.11   | B1/16/2019      | 08/03/2019     | PP      | 6220       | AD&D Basic Coverage ER  |                |
| 1,       | 1.4 • 1,755.07                                                                            |              |                     |         |               |       |      |                |                               |          |        |                 |                |         |            |                         |                |
| <b>.</b> |                                                                                           |              |                     |         |               |       |      |                |                               | 1,       | 755.0  |                 |                |         |            |                         |                |

# <u>PR05</u>

## Look for TRIPS that say "Canceled"

| Travel Expense Manager                                                                           |                                                     |              |                |      |                  |               |                   |                   |       |      |
|--------------------------------------------------------------------------------------------------|-----------------------------------------------------|--------------|----------------|------|------------------|---------------|-------------------|-------------------|-------|------|
| D 🖉                                                                                              | 🗋 🖉 🏀 🛅 📸   🗱 Results 🛛 🗟 Settle 🛛 🚣 Cancel 🛛 💆 🚹 🖉 |              |                |      |                  |               |                   |                   |       |      |
| ersonnelNo Staff University of Kentucky<br>ame Cyn: Comp Strift Non-Exempt 37.5 hour Main Campus |                                                     |              |                |      |                  |               |                   |                   |       |      |
| List of                                                                                          | Trips                                               |              |                |      |                  |               |                   |                   |       |      |
| St                                                                                               | Trip                                                | Depart.      | City           | Ctry | Reason           | Approval      | Settlement        | Reimburse. Amount | Curr. | Sta  |
| <b>5</b> 9                                                                                       | 8716                                                | 2 06/01/2019 | Monthly Milea  | US   | See attached mo. | Trip Approved | Transferred to FI | 31.90             | USD   | In-S |
| <b>5</b> 9                                                                                       | 8523                                                | 9 05/01/2019 | Monthly Milea  | US   | See attached mo. | Trip Approved | Transferred to FI | 31.90             | USD   | In-S |
| <b>5</b> 9                                                                                       | 8523                                                | 8 04/01/2019 | Monthly Milea. | US   | See attached mo. | Trip Approved | Transferred to FI | 27.26             | USD   | In-9 |
| 2                                                                                                | 8523                                                | 5 03/01/2019 | Monthly Milea. | US   | See attached mo  | Trip Approved | Canceled          | 0.00              | USD   | In-S |
| 2                                                                                                | 8519                                                | 7 02/01/2019 | Monthly Milea  | US   | See attached mo. | Trip Approved | Canceled          | 0.00              | USD   | In-9 |
| <b>5</b> 2                                                                                       | 7389                                                | 4 01/01/2019 | Monthly Milea. | US   | See attached mo  | Trip Approved | Transferred to FI | 18.64             | USD   | In-S |
| <b>5</b> 2                                                                                       | 6931                                                | 612/01/2018  | Monthly Milea  | US   | See attached mo  | Trip Approved | Transferred to FI | 12.54             | USD   | In-S |
| <b>1</b>                                                                                         | 6931                                                | 511/01/2018  | Monthly Milea  | US   | See attached mo  | Trip Approved | Transferred to FI | 13.08             | USD   | In-S |
| 2                                                                                                | 6938                                                | 1 10/01/2018 | Monthly Milea. | US   | See attached mo  | Trip Approved | Canceled          | 0.00              | USD   | In-S |
| <b>5</b> 4                                                                                       | 6323                                                | 1 09/01/2018 | Office         | US   | September 2018   | Trip Approved | Transferred to FI | 29.98             | USD   | In-S |
| 2                                                                                                | 6304                                                | 4 09/01/2018 | Office         | US   | September 2018   | Trip Approved | Canceled          | 0.00              | USD   | Out  |
|                                                                                                  |                                                     |              |                |      |                  |               |                   |                   |       |      |

### ZTR\_WF\_RPT - Travel Workflow Report

## Comment section will state trip is rejected.

| ⓒ Comments for 11005178 trip 0000085197                                                                                                    | × |
|----------------------------------------------------------------------------------------------------|---|
| COMMENT                                                                                                    |   |
| This TRIP travel expense report is rejected because it was not approved by the traveler within 60 days from the last day of travel, and either the traveler acknowledged reimbursement taxation on the Over 60 Day Taxation Form or the requested taxation exemption has been denied. Reimbursement will appear on a future paycheck as taxable wages. Leslie Duty 323-4404 |   |
|                                                                                                    |   |